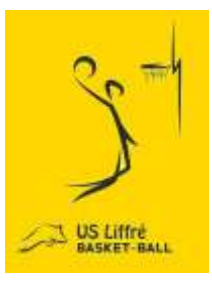

# LE SITE INTERNET DU CLUB DE LIFFRE !!!

En devenant joueur, joueuse ou bénévole dans le club de Liffré, vous avez la possibilité d'obtenir votre propre espace personnel

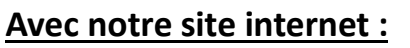

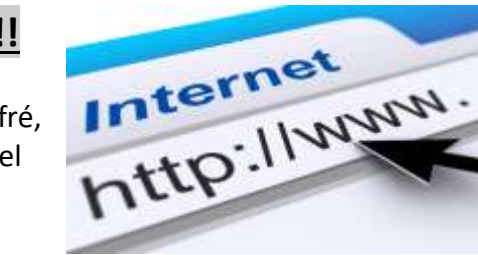

- → <u>Chaque licencié dispose d'un espace personnel</u> (coordonnées de son équipe, planning personnalisé, horaires des convocations pour ses matchs, les tables de marque, l'arbitrage du week-end ...).
- → Le site vous permet également de <u>consulter aisément toutes les actualités et les informations</u> importantes concernant le club.
- → Vous pouvez vous inscrire aux différents stages organisés, ainsi qu'aux différents événements du club.
- $\rightarrow$  Le site pourra est consultable sur votre smartphone et tablette.
- $\rightarrow$  Plein d'autres surprises (concours de pronostics, boutique ...).

#### La démarche à suivre pour la création d'un compte personnel :

- 1) Dès que votre dossier d'inscription sera rendu, vous pourrez vous connecter sur le site.
- 2) Connectez vous sur le site : **www.usliffrebasket.fr**
- 3) Cliquez sur l'onglet « Connexion » ou « Créer un compte » (en haut à droite de la page).
- 4) Créez votre compte personnel (un compte est attribué à un licencié). Pour les mineurs, nous demandons aux parents de se munir des codes de connexion de leur(s) enfant(s), afin d'accéder à leur compte.

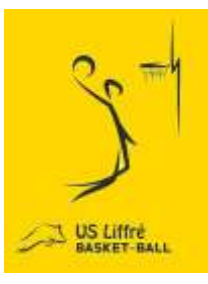

# LE SITE INTERNET DU CLUB DE LIFFRE !!!

En devenant joueur, joueuse ou bénévole dans le club de Liffré, vous avez la possibilité d'obtenir votre propre espace personnel

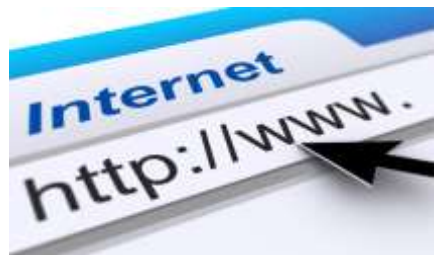

## Avec notre site internet :

→ <u>Chaque licencié dispose d'un espace personnel</u> (coordonnées de son équipe, planning personnalisé, horaires des convocations pour ses matchs, les tables de marque, l'arbitrage du week-end ...).

→ Le site vous permet également de <u>consulter aisément toutes les actualités et les informations</u> importantes concernant le club.

- → Vous pouvez vous inscrire aux différents stages organisés, ainsi qu'aux différents événements du club.
- $\rightarrow$  Le site pourra est consultable sur votre smartphone et tablette.
- $\rightarrow$  Plein d'autres surprises (concours de pronostics, boutique ...).

## La démarche à suivre pour la création d'un compte personnel :

- 1) Dès que votre dossier d'inscription sera rendu, vous pourrez vous connecter sur le site.
- 2) Connectez vous sur le site : **www.usliffrebasket.fr**
- 3) Cliquez sur l'onglet « Connexion » ou « Créer un compte » (en haut à droite de la page).
- 4) Créez votre compte personnel (un compte est attribué à un licencié). Pour les mineurs, nous demandons aux parents de se munir des codes de connexion de leur(s) enfant(s), afin d'accéder à leur compte.